# openSUSE Setup Instructions On VirtualBox

Chuck Horst

#### Department of Astronomy, San Diego State University, San Diego, CA 92182-1221

#### 21 September 2015

#### Abstract

This set of instructions is intended to provide a step-by-step guide to install openSUSE on a Virtual-Box. openSUSE is a free distribution of Linux software. It is strongly encouraged that a recent and full backup of the computer system for which the installation will be conducted on is available and has been inspected.

This check list has been tested on a limited set of operating systems and installations. So far the configurations that have been tested include the following: VirtualBox/openSUSE\_13.2. Specific instructions for unique configurations will be provided throughout as applicable.

This check list, and other similar instructions are available for download from the NCAT webpage at mintaka.sdsu.edu/faculty/chorst/NCAT.html.

## 1 Which Processor Do You Have?

□ Rt-Click Computer / Properties

## 2 Download A Disc Image Of openSUSE

It is best practice to download very large files with BitTorrent. BitTorrent is a peer-to-peer file sharing. To use BitTorrent you must have a BitTorrent client. Just download BitTorrent from www.bittorrent.com. Make a note of the file name and the download location.

 $\square$  Download openSUSE opensuse.org / (.) BitTorrent / (.)64 Bit PC / Download DVD

#### 3 Open VirtualBox

 $\Box$  dbl-click icon

### 4 Create A Virtual Machine

- $\hfill\square$  Click New blue star
- $\Box$  Name: <u>openSUSE13.2</u> / NEXT
- $\square$  Ram: Set to be 1/2 of available. Hopefully a minimum of 2GB.
- □ (.) Create a virtual hard disk now / CREATE / (.) VDI / NEXT / (.) Dynamically allocate / NEXT / ~20GB hard drive / CREATE

A minimum of 20GB is recommended. Again choose 1/2 of your existing hard drive if possible.

## 5 Load The Disk Image

- □ SETTINGS / STORAGE / Controller:IDE / EMPTY
- Attributes / Optical Drive / CD ICON / Virtual Optical Disk File
- □ Navigate to locate the download Ex: openSUSE-13.2-DVD-x86\_64.iso
- $\Box$  OPEN / OK

Please contact Chuck Horst at jhorst@mail.sdsu.edu with any errors, omissions, clarifications, or suggestions.

Note for interpreting this check sheet: **BOLD** text denotes an action or location such as a choose a radio button or look in a window. A forward slash "/" separates choices. Items <u>underlined</u> are to by typed in. Items both underlined and in <u>italic</u> are to be typed in, however the actual values will differ.

# 6 Start The Virtual Machine

- $\Box$  **START** (green arrow)
- □ INSTALLATION (use down arrow to select) / ENTER / ACCEPT
- $\square$  Select Add online repositories before installation / do not select Include add-on products from separate / NEXT
- $\square$  Pick time zone (click on map) / NEXT / NEXT / NEXT
- $\Box$  (.) KDE Desktop / NEXT
- $\square\,$  Enter name and password. Write them down to remember.
- SOFTWARE click on "software" then make selections:
  LXDE Desktop Env, XFCE Desktop Env, Console Tools, Base Development Retain any automatically selected choices.
- OK / INSTALL / INSTALL
- $\square~$  Install updates